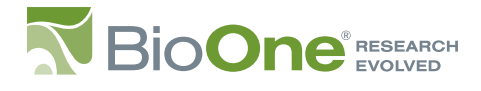

## Guía para Inicio Rápido

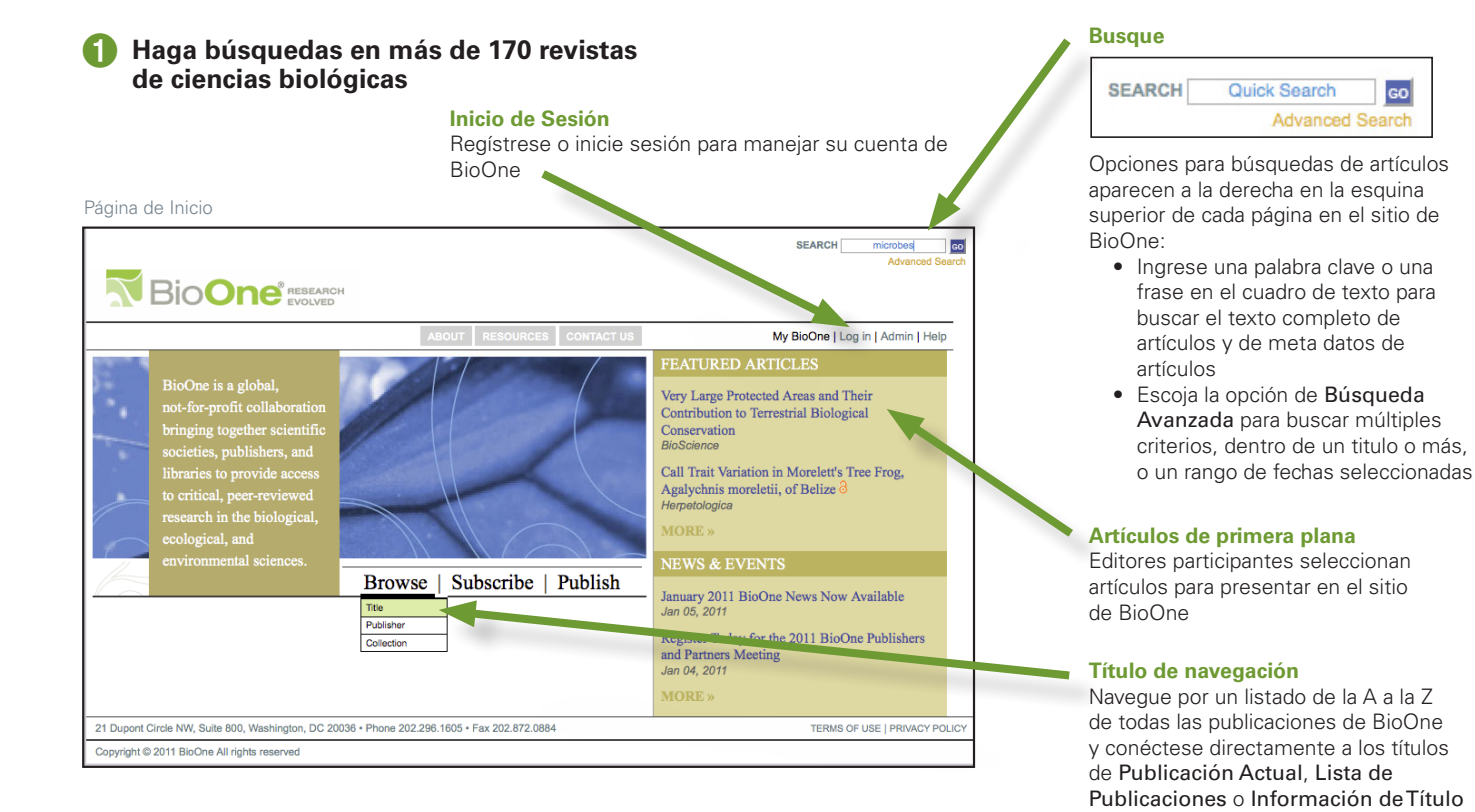

## 2 Características sofisticadas de filtración, búsqueda y clasificación

## Criterio de búsqueda

- Limite su búsqueda: • Autor: busca nombre
  - y apellido • Título de Artículo o Capítulo, Abstractos y Texto Completo: usa agrupación de raíces de palabras para localizar variaciones de palabras claves para obtener resultados más inclusivos
  - DOI: Use DOI (identificador de objeto digital) completamente o parcialmente, por ejemplo, el prefijo DOI 10.2744 incluirá todos los artículos designados bajo ese prefijo
  - Títulos de ilustración de Figura yTabla: busca títulos de asociación asociados con imágenes, figuras y tablas

## **Busque en**

Busque en todo el contenido de BioOne o limite sus resultados a un título o más dentro de un rango de fechas seleccionadas

| Bio <b>One</b>                                                                                                    |                                                                                                    | Advanced Search                                                                                                    |
|----------------------------------------------------------------------------------------------------|----------------------------------------------------------------------------------------------------|----------------------------------------------------------------------------------------------------|
|                                                                                                    | ABOUT RESOURCES ANTACT US My BioOne   Log in   Admin   Help                                                                                                    |                                                                                                    |
|                                                                                                    | Browse   Subscribe   Publish                                                                                                    |                                                                                                    |
| Search Criteria 📃                                                                                                    | Advanced Search                                                                                                    |                                                                                                    |
| Article or Chapter Title:                                                                                                    | Sort by: Relevancy ±   Results Per Page: 10 20 50 : 1 2 3 4 5 >><br>Showing 1 - 20 of 1838                                                                                                    |                                                                                                    |
| Abstract:<br>UII Text:<br>microbes<br>DOI:                                                                                                    | View Selected Abstracts : Email : A Second Second S | Vea abstractos seleccionado                                                                                                    |
| Figure & Table Captions:                                                                                                    | CLOACAL MICROBES IN HOUSE SPARROWS Reven Stewart and T. Birch Rambo The Condor August 2000 : Vol. 102, Issue 3, pg(s) 679-684 # Abstract Abstract & References : Full Text : PDF (100 KB) THE RATE AND PATTERN OF CLAPOGENESIS IN MICROBES Andrew R. Martin, Elizabeth K. Costello, Allen F. Meyer, Diana R. Nemergut, and Steve K. Schmidt Evolution May 2004 : Vol. 58, Issue 5, pg(s) 946-955 # Abstract & References : Full Text : PDF (125 KB) Batract & References : Full Text : PDF (125 KB) Batract, C. Volg, Barbara Cases, and Stephanie Speck Journal of Marmalogy August 2005 : Vol. 86, Issue 4, pg(s) 745-749 # Abstract                                                                                                    | o envíelos por correo<br>electrónico<br>Use el recuadro de<br>comprobación que aparece<br>al lado de cada título para<br>seleccionar un artículo o más |
| The American Midland Naturalist<br>American Museum Novitates<br>Annals a Collogici<br>Annals of Camero Missouri Botanical Society of A<br>Amals of the Missouri Botanical Carden<br>Anthropozologica<br>Applied Vegetation Science<br>Select Publication Date(s)<br>Month 😌 Year 🗧 - (Month 🗘 | Abstract & References : Full Text : PDF (138 KB) Phytophagous Insect-Microbe Mutualisms and Adaptive Evolutionary Diversification Er( M. Janson, John O. Stireman III, Michael S. Singer, and Patrick Abbot Evolution May 2008 : Vol. 62, Issue 5, pg(s) 997-1012 # Abstract Abstract & References : Full Text : PDF (1870 KB)                                                                                                    |                                                                                                    |

Adapte la página de Resultados a su gusto

Ordene los artículos en sus resultados por pertinencia o fecha

www.bioone.org